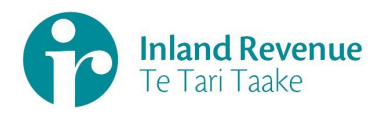

**Business Transformation** 

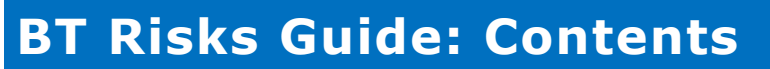

| 1 | BT Risks in JIRA – At a glance    | . 2 |
|---|-----------------------------------|-----|
| 2 | Creating a new BT Risk            | . 3 |
| 3 | Escalating to PLT                 | 6   |
| 4 | Closing a BT Risk                 | . 7 |
| 5 | Mitigations in JIRA – At a glance | 8   |
| 6 | Frequently Asked Questions (FAQ)  | 10  |

# BT Risks in JIRA – At a glance

JIRA is the tool used by the Business Transformation (BT) Programme for recording and managing risks. Risks are identified at the workstream, release and programme (PLT/PGC) level.

Below is the high-level business process supporting JIRA and the overarching risk framework based on IR's enterprise framework.

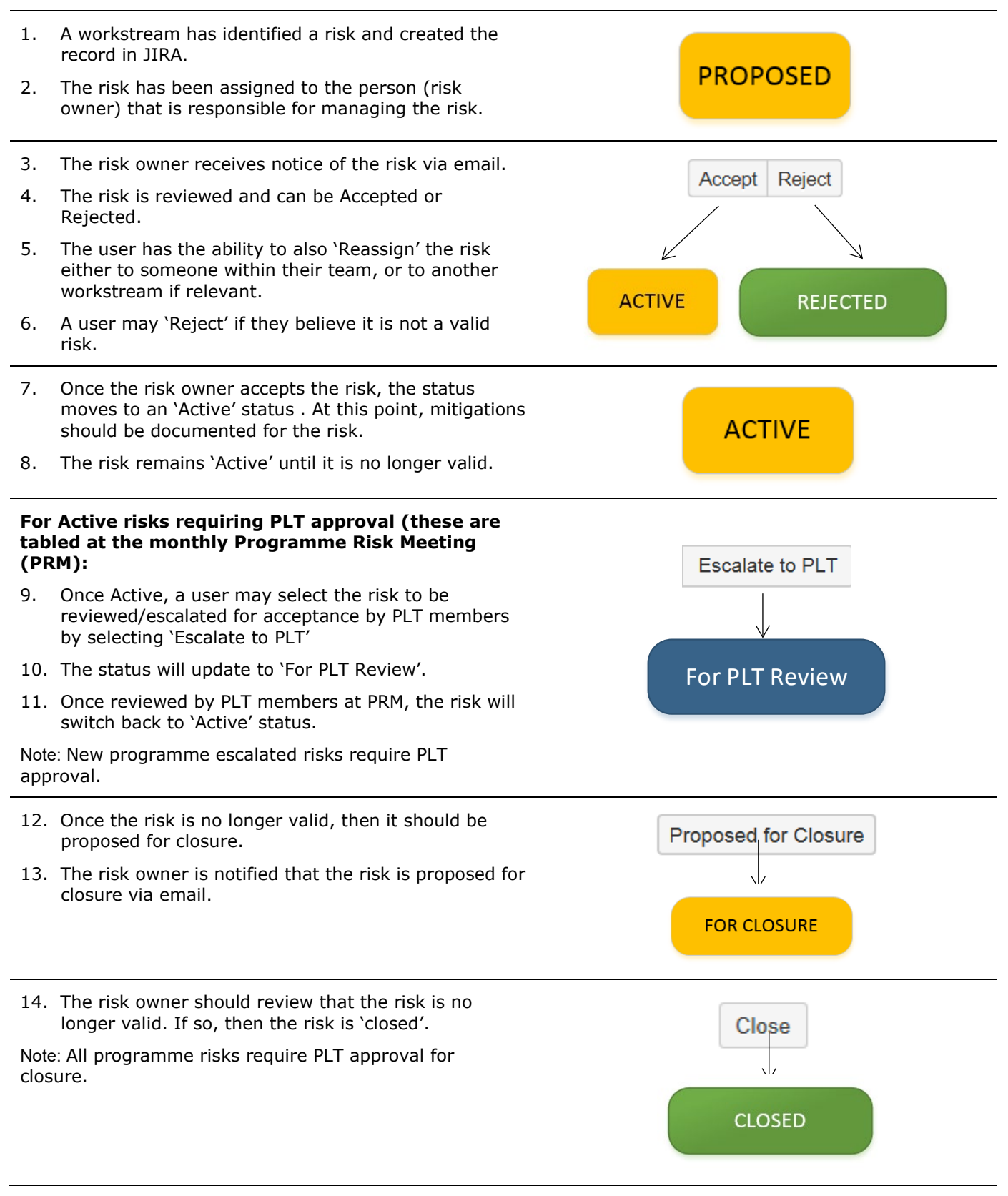

P a g e | **2** https://irnz.sharepoint.com/sites/BT/PMO/lead/IR's Guide to Transformation External Site - Developing the Narrative/Delivering the Transformation (Collateral)/Getting Going/PMO/IR BT JIRA Risks Guide.docx

## **Creating a new BT Risk**

To access JIRA: https://jira.nsp.ird.govt.nz

Your log-in should happen automatically

However, if the "**Log In**" button is showing at the top right of your screen, click on this button and if prompted enter your IRD Username and Password.

- 1. Select the **Projects** dropdown and choose (or type) **BT Risks (BTR)**
- You will be taken to the **BT Risks** (**BTR**) Homepage.
- 3. Click **Create** to open a new BT Risk. You will be prompted with a pop-up box to begin drafting your Issue.

Note: When logging in for the first time, you may see the screen on the right. Click on "Explore the current projects" icon and follow steps **3-5** above.

4. To create your new BT Risk, the following fields are populated.

| Project – BT Risks (BTR)                                                                                                    | Create Issue                                                                                                    | nfigure Fields 💌   |
|----------------------------------------------------------------------------------------------------|----------------------------------------------------------------------------------------------------|--------------------|
| Issue Type – Risk                                                                                                    |                                                                                                    |                    |
| <b>Summary</b> – Brief description of the Risk<br>(provide enough detail so that a reader<br>can generally understand the risk).                                             | Project <sup>*</sup> V BT Risks (BTR)<br>Issue Type <sup>*</sup> I Risk<br>V                                                                                                    |                    |
| <b>Security Level</b> – option to secure your<br>risk for visibility to a selected group.<br>Note: Please discuss this option with the<br>BT PMO first.                      | main     PMO Fields     Optional Fields       Summary*                                                                                                    |                    |
| <b>Escalation</b> – The level at which the risk is to be managed: workstream, release, PLT, PGC (programme)                                                                  | By selecting a security level option, only the certain groups can view this Risk. Otherwise, select 'n<br>is required<br>Escalation <sup>*</sup> Workstream<br>The level this risk is escalated to.                                           | no" if no security |
| <b>Risk Owner</b> – The senior person<br>accountable for the Risk, ie, a PLT<br>member or workstream lead.                                                                   | Risk Owner* Start typing to get a list of possible matches. The senior person accountable for the Risk. Assignee Assignee Assignee                                                                                                    | 3                  |
| Assignee – The person who will<br>manage and is responsible for the risk.<br>Leaving the field as default (auto-<br>assign) JIRA will assign based on the<br>component lead. | Assign to me Person responsible for taking action to resolve this Risk. Release* Start typing to get a list of possible matches or press down to select. Component/s* Start typing to get a list of possible matches or press down to select. |                    |
| <b>Release</b> – enter the release your risk<br>relates to i.e. for major releases, use<br>"X.SRT.0 START Release X"; for other<br>releases use "Release X"                  | This component identifies the BT workstream leading the Risk resolution. If adding more than one-<br>workstream chould be first.                                                                                                    | - the primary      |
| <b>Component/s</b> – this is the workstream who will own the risk, e.g. PMO                                                                                                  |                                                                                                    |                    |

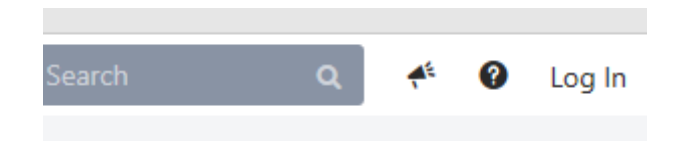

| E 🎁 IRD JIRA Dashboards         | Projects - Issues Boards Create   |  |
|---------------------------------|-----------------------------------|--|
| 577                             | CURRENT PROJECT                   |  |
| BT Risks                        | V BT Risks (BTR)                  |  |
|                                 | RECENT PROJECTS                   |  |
| -∕∤≁ Summary                    | A BT Issues (BTI)                 |  |
| ₽≣ Issues                       | PT Dependencies (BTD)             |  |
| In Reports                      | O BTTE Security (BS)              |  |
| Let's get started on some work. |                                   |  |
|                                 |                                   |  |
| Explore the current projects    | Create an issue Search for issues |  |

https://irnz.sharepoint.com/sites/BT/PMO/lead/IR's Guide to Transformation External Site - Developing the Narrative/Delivering the Transformation (Collateral)/Getting Going/PMO/IR BT JIRA Risks Guide.docx

# Creating a new BT Risk

\_\_\_\_

| <b>Labels</b> - add a tag(s) if known to make search easier, e.g.                                                                                                    | Create Issue                                    | Configure Fields -                                                                                                    |
|----------------------------------------------------------------------------------------------------|-------------------------------------------------|----------------------------------------------------------------------------------------------------|
| Programme_Risk_Meeting                                                                                                    | Labels                                          | Renin tuning to find and greate labels or greats down to select a supported label                                                                                                    |
| <b>Risk Event</b> – enter in an event that, if it occurred, that would be disruptive to the Programme i.e. there is a risk that                                           | Risk Even                                       |                                                                                                    |
| <b>Risk Trigger</b> – the events or conditions that will cause the risk event.                                                                                            | Risk Trigger                                    | Please enter the Hisk Event - there is a risk that                                                                                                    |
| <b>Risk Consequence</b> – add statement(s) of the impact if the risk event happens.                                                                                       | Risk Consequence                                | The trigger(s) that caused or will cause this risk                                                                                                    |
| <b>Description</b> – provide further details to support yor risk (eg, background, why this is a risk)                                                                     | Description                                     | The consequence(s) of this risk occurring<br>Shyle = $R$ $T$ $U$ $A$ = $\frac{2}{2}A$ = $\frac{1}{2}$ $R$ = $\frac{1}{2}$ $R$ = $\frac{1}{2}$ $R$ = $\frac{1}{2}$                                                                                                    |
| <b>Inherent Likelihood</b> – use the IR<br>ERMF to assess the likelihood of the risk<br>event occuring <u>BEFORE</u> any mitigations<br>are considered                    |                                                 |                                                                                                    |
| <b>Inherent Consequence</b> – use the IR<br>ERMF to assess the consequence of the<br>risk event occuring <u>BEFORE</u> any<br>mitigations are considered                  | Inherent Likelihood                             | Please enter any relevant information that provides supporting context for the risk.                                                                                                    |
| <b>Current Likelihood</b> – use the IR ERMF<br>to assess the likelihood of the risk event<br>occuring <u>with completed mitigations</u> in<br>place                       | Create Issue                                    | The probability of the Kisk occurring when originally identified (before considering any mitigations) as described in the Enterprise and Project Risk Matrix.                                                                                                    |
| <b>Current Consequence</b> – use the IR<br>ERMF to assess the consequence of the<br>risk event occuring <u>with completed</u><br><u>mitigations</u> in place              | Inherent<br>Consequence<br>Current Likelihood   | None         Image           The impact of the Risk occurring when originally identified (before considering any mitigations) as described in the Enterprise and Project Risk Matrix. Note: For workstream risks, please use the "Project" consequence criteria. For programme and sub-programme risks, please use the "Enterprise" consequence criteria.           None         Image: Construct on the second state of the second state of the                                                               |
| <b>Residual Likelihood</b> – use the IR ERMF<br>to assess the likelihood of the risk event<br>occuring with <u>completed and planned</u><br><u>mitigations</u> in place   | Current<br>Consequence                          | The probability of the Risk currently occurring (with mitigations currently in place) as described in the Enterprise<br>and Project Risk Matrix.           None         Image: Comparison of the Risk currently cocurring (with mitigations currently in place) as described in the Enterprise and<br>Project Risk Matrix. Note: For workstream risks, please use the "Project" consequence criteria. For programme<br>and sub-programme risks, please use the "Enterprise" consequence criteria.                                                                                                    |
| <b>Residual Consequence</b> – use the IR<br>ERMF to assess the consequence of the<br>risk event occuring with <u>completed and</u><br><u>planned mitigations</u> in place | Residual Likelihood<br>Residual<br>Consequence  | None         Image: State in the state in the state |
| <b>Category</b> – select an appropriate<br>Category based on the IR ERMP/F                                                                                                | Risk Category*                                  | and Project Risk Matrix. Note: For workstream risks, please use the "Project" consequence oriteria. For<br>programme and sub-programme risks, please use the "Enterprise" consequence oriteria.           Stakeholders         Image: Consequence oriteria                                                                                                    |
| <b>Risk Realised</b> – has the risk occurred already? If so, an Issue needs to be raised.                                                                                 | Risk Realised*                                  | Enterprise risk category for this Risk as described in ERMF.                                                                                                    |
| <b>Risk Proximity</b> – when will the risk<br>eventuate                                                                                                    | Risk Proximity<br>Next Risk Review<br>Scheduled | When is the risk is expected to eventuate                                                                                                    |
| Next Risk Review Scheduled - enter<br>the date the risk should be next<br>reviewed by                                                                                     | Epic Link                                       | Optional field for storing when the risk is scheduled to be reviewed next at Workstream level.  Choose an epic to assign this issue to.                                                                                                    |
| <b>Epic Link -</b> use this option to link this risk to an epic.                                                                                                    |                                                 | Create another Create Cancel                                                                                                    |

Page |4

https://irnz.sharepoint.com/sites/BT/PMO/lead/IR's Guide to Transformation External Site - Developing the Narrative/Delivering the Transformation (Collateral)/Getting Going/PMO/IR BT JIRA Risks Guide.docx

### **Creating a new BT Risk**

**Note -** use the Enterprise and Project Risk Rating Tool to assess your likelhood and consequences.

- Use "Project" IR ERMF for workstream risks
- Use "Enterprise" IR ERMF for Release and Programme risks
- 5. Once complete Click **Create** to formally raise the Risk.

The risk is now in **Proposed** Status

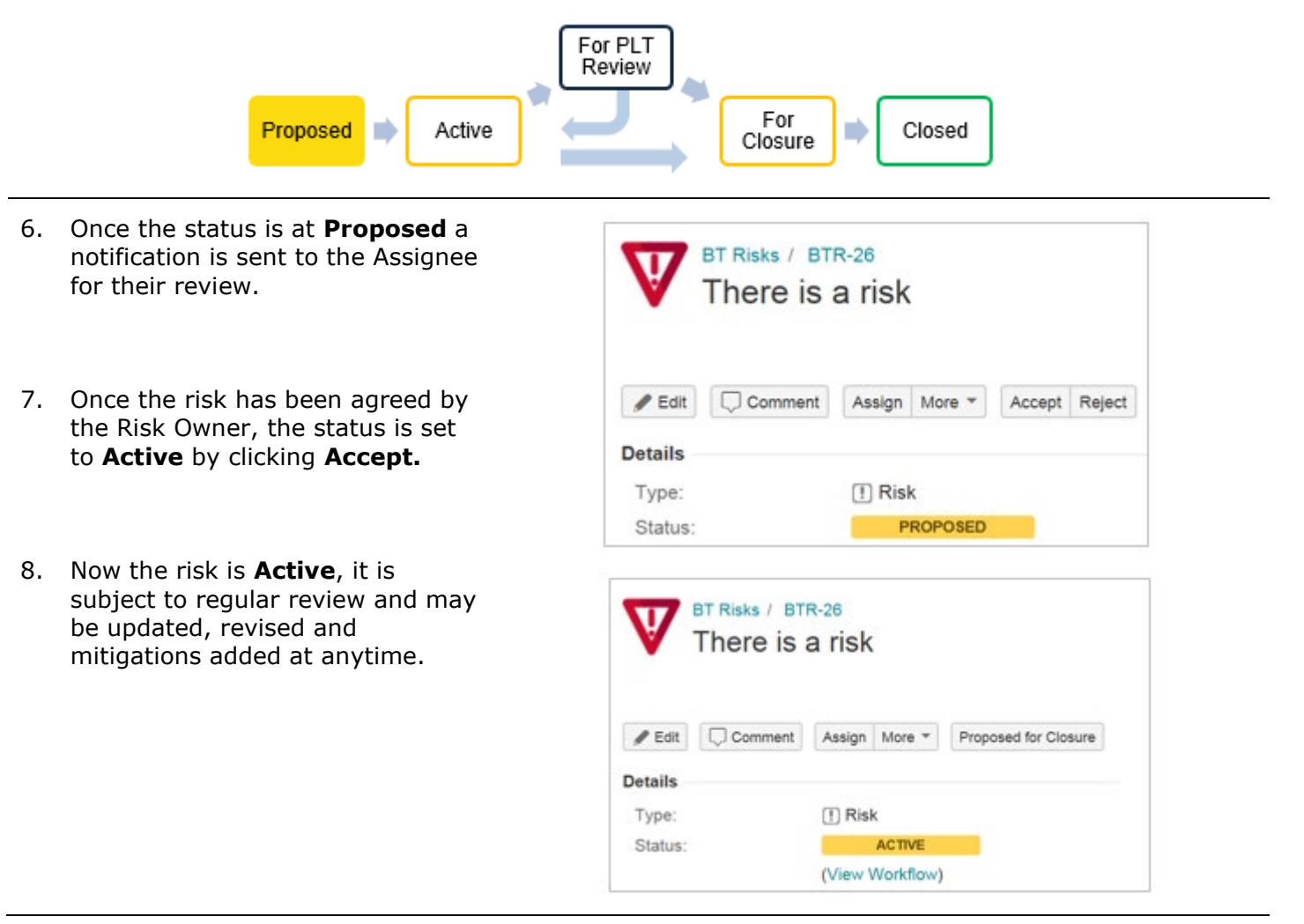

### **Escalating to PLT**

### For proposed Programme risks

- Once Active, the Risk can be escalated to PLT if required (all proposed programme risks [including PGC risks] require PLT approval).
- 2. Click **Escalate to PLT** if you want the risk to be reviewed by the PMO and then discussed/accepted by PLT members at the monthly Programme Risk Meeting (PRM).
- 3. You will be prompted to fill in further detail. Please provide commentary explaining why this risk is being escalated to PLT. Note: your PLT lead will be expected to present the rationale at the PRM.
- The PMO will review this risk, and if happy, will update the status to Ready for PLT Review - New.
- 5. If changes are required to the risk, the PMO will request an update from the Assignee and / or risk Owner.
- If the risk is accepted by PLT then the PMO updates the risk status in JIRA, and will provide a comment.
- 7. The risk will then move back to the Status of **Active**.

**Note:** Risk assessment changes to current programme risks also require PLT approval, and follow the same process as above.

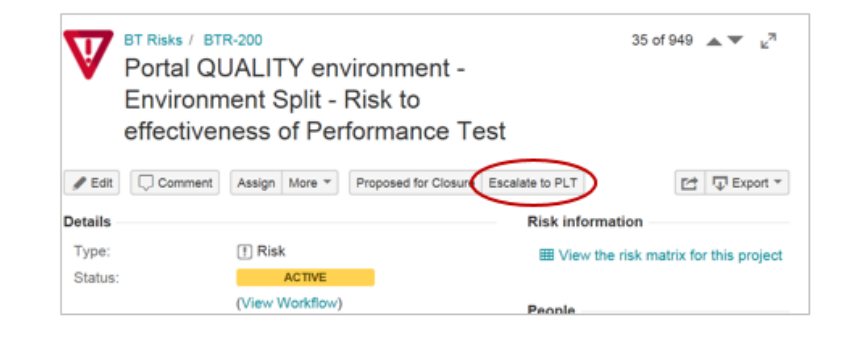

| Escalate to PLT         |                             |              |                 |                   |                         |         |       |                |                    |     |
|-------------------------|-----------------------------|--------------|-----------------|-------------------|-------------------------|---------|-------|----------------|--------------------|-----|
|                         |                             |              |                 |                   |                         |         |       |                |                    |     |
| mair                    | PMO Fiel                    | ds Option    | nal Fields      |                   |                         |         |       |                |                    |     |
| Escalation* Workstream  |                             |              |                 |                   |                         |         |       |                |                    |     |
|                         | The level this risk is esca |              |                 | lated to.         |                         |         |       |                |                    |     |
| Assignee 📱 James Webber |                             |              | Webber          |                   |                         |         |       |                | -                  |     |
|                         |                             | Assign to n  | ne              |                   |                         |         |       |                |                    |     |
|                         |                             | Person respo | onsible for tal | king action       | to resolve thi          | s Risk. |       |                |                    |     |
| Comment                 |                             | Style -      | B I             | <u>U</u> <u>A</u> | <ul> <li>▲A </li> </ul> | 0 -     | IE IE | <b>∷</b> +     | · •                | ~   |
|                         |                             |              |                 |                   |                         |         |       |                |                    |     |
|                         |                             |              |                 |                   |                         |         |       |                |                    |     |
|                         |                             |              |                 |                   |                         |         |       |                |                    |     |
|                         |                             |              |                 |                   |                         |         |       |                |                    |     |
|                         |                             |              |                 |                   |                         |         |       |                |                    |     |
|                         |                             | Visual       | Text            |                   |                         |         |       | 0              |                    | ali |
|                         |                             | visual       | TEXT            |                   |                         |         | ×) (  | ă   <b>■</b> • | Viewable by All Us | ers |
|                         |                             |              |                 |                   |                         |         |       |                |                    |     |

| V (                             | esign Dive | ergence      | e (loss            | of integrate | ed outcomes) |                                   |
|---------------------------------|------------|--------------|--------------------|--------------|--------------|-----------------------------------|
| / Edit                          | Comment    | Assign       | More *             | Active       |              |                                   |
| etails                          |            |              |                    |              |              |                                   |
| Type:                           |            | (!) Risk     |                    |              | Status:      | FOR PLT REVIEW<br>(View Workflow) |
| Component/s: TA&I - Technical A |            | cal Architec | ture & Integration | Resolution:  | Unresolved   |                                   |
| Labels:                         |            | ne           |                    |              |              |                                   |

## Closing a BT Risk

- Once the risk is no longer relevant or has passed then it can be Proposed for Closure.
- 2. Click **Proposed for Closure** to set the status to **For Closure**. Ensure you provide rationale commentary.
- 3. The risk is now ready for closure by the risk owner (only the owner has authority to close). Click **Close**.
- 4. The risk is now set to the status of **Closed**.
- 5. Please note that a risk may be reopened at any point in time after it has been closed, simply click **Reopen**.

If your JIRA risk or issue for closure is at **programme level**, the PLT must approve this. It would be helpful to add a comment to the BT Risk team for reference and to ensure this is picked up for the Programme Risk Meeting (PRM).

| ment Assign More - Propose for Closure | Escalate to PLT                                                                                      |                                                                                                    |
|----------------------------------------|----------------------------------------------------------------------------------------------------|----------------------------------------------------------------------------------------------------|
|                                        |                                                                                                    |                                                                                                    |
| ! Risk                                 | Status:                                                                                              | ACTIVE                                                                                                    |
|                                        |                                                                                                    | (View Workflow)                                                                                                    |
| None                                   | Resolution:                                                                                          | Unresolved                                                                                                    |
| Programme Management Office [PMO]      | Fix Version/s:                                                                                       | None                                                                                                    |
| PMO                                    |                                                                                                    |                                                                                                    |
|                                        | ment Assign More - Propose for Closure<br>I Risk<br>None<br>Programme Management Office [PMO]<br>PMO | Mont     Propose for Closure     Escalate to PLT       I Risk     Status:       None     Resolution:       Programme Management Office [PMO]     Fix Version/s:       PMO     Fix Version/s: |

| ✓ Edit<br>□ Comm<br>Details | ent Assign More - Close Back to Active |             |                 |
|-----------------------------|----------------------------------------|-------------|-----------------|
| Туре:                       | ! Risk                                 | Status:     | FOR CLOSURE     |
|                             |                                        |             | (View Workflow) |
| Affects Version/s:          | None                                   | Resolution: | Unresolved      |

| Туре:           | ! Risk             | Status:               | CLOSED                       |
|-----------------|--------------------|-----------------------|------------------------------|
| Affects Version | /s: None           | Resolution:           | (View Workflow)<br>Done      |
|                 |                    |                       |                              |
|                 |                    |                       |                              |
| Risk            | Status             | _                     | CLOSED                       |
| Risk            | Status:            | (View                 | CLOSED<br>Workflow)          |
| Risk            | Status:<br>Resolut | (View<br>tion: Unrese | CLOSED<br>Workflow)<br>blved |
| Risk<br>Ie      | Status:<br>Resolut | (View<br>tion: Unres  | CLOSED<br>Workflow)<br>blved |

## Mitigations in JIRA – At a glance

**Mitigations** reduce either the likelihood of a risk occurring or its possible impact. Under JIRA Risk, controls and treatments are referred to as mitigations.

A JIRA risk mitigation can either be currently in place to reduce the inherent risk level (referred to as a "control") or be a planned future activity to reduce the current risk level (referred to as a "treatment").

Note: all Open or In Progress mitigations are the equivalent of "treatments". All Closed mitigations are the equivalent of "controls

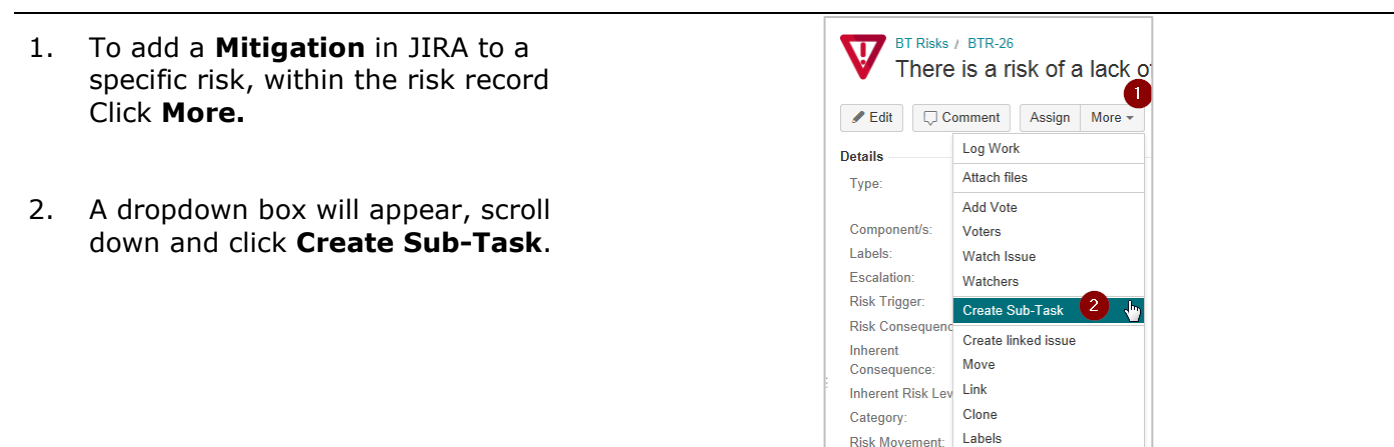

3. A mitigation in JIRA uses the subtask functionality. Once you have set ı acro

| set up a mitigation it may be used across one or many risks.                                   | Summary*     | Example                                                                                                    |
|------------------------------------------------------------------------------------------------|--------------|----------------------------------------------------------------------------------------------------|
| Issue Type – Mitigation                                                                        | Release*     | A short title for this risk.                                                                                                    |
| <b>Summary</b> – Brief description of the mitigation.                                          | Component/s* | Start typing to get a list of possible matches or press down to select.                                                                                                    |
| <b>Release -</b> enter the release your risk relates to.                                       | Description  | Start typing to get a list of possible matches or press down to select.         Style +       B       I       L       A       +       B       -       III       III       IIII       IIIIIIIIIIIIIIIIIIIIIIIIIIIIIIIIIIII |
| <b>Component</b> –The workstream the mitigation is being owned by.                             |              |                                                                                                    |
| <b>Description</b> – Detailed description of the mitigation.                                   |              |                                                                                                    |
| <b>Due Date</b> – the date the mitigation is due to be completed.                              |              | Visual Text                                                                                                    |
| <b>Assignee</b> – the team member responsbile for the mitigation.                              | Due Date     |                                                                                                    |
| Labels – an effective way of<br>categorising information in JIRA if<br>there is a common theme | Assignee     | Automatic Assign to me                                                                                                    |
| Attachment – attachment a document if relevant to the mitigation                               | Attachment   | Begin typing to find and create labels or press down to select a suggested label.                                                                                                    |

Issue Type\* Z Mitigation

Clone and move this issue

- ?

4. Click Create to finalise the mitigation record. A sub-task record will then be added to the appropriate risk.

Page 8

https://irnz.sharepoint.com/sites/BT/PMO/lead/IR's Guide to Transformation External Site - Developing the Narrative/Delivering the Transformation (Collateral)/Getting Going/PMO/IR BT JIRA Risks Guide.docx

## Mitigations in JIRA – At a glance

- The mitigation is recorded as BTR-27 and is noted as being related to risk BTR-26. NB: numbering in JIRA is sequential for all records.
- Once you are ready to start work on the mitigation Click Start Progress. This indicates that the mitigation is in progress and to be completed by the due date.
- 7. Click **Close** if work on the mitigation is complete and in place. The mitigation is now set to the status of **Closed**.
- 8. If during a regular risk review, the mitigation is considered to be failing or not effective, then the mitigation should be re-addressed or rejected. If rejected, then click on the **Reject** button to update the status.
- Alternatively, if a mitigation needs to be reassigned to a different risk, you will need to change the parent risk. To do this, click on the More drop down and select "move".

Select "Change Parent" then next.

Type in the risk reference where the mitigation should be moved to.

Click "Change Parent" and it will then be reassigned.

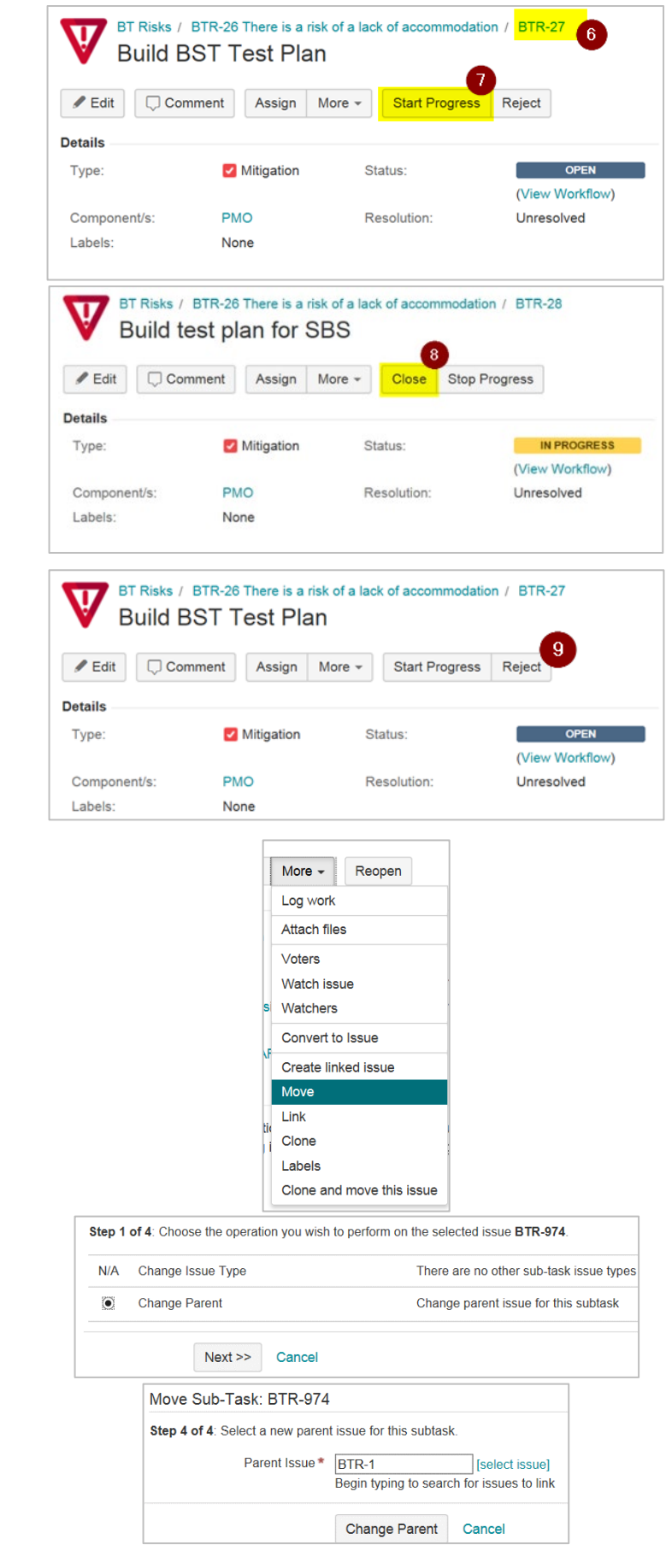

# Frequently Asked Questions (FAQ)

| 1. | What is the<br>difference between a<br>risk and an issue? | A risk is an event that may happen in the future. An issue is an unplanned event that has already happened.                                                                                                    |
|----|-----------------------------------------------------------|----------------------------------------------------------------------------------------------------|
| 2. | What's the difference                                     | Workstream risks are those that only impact the specific workstream.                                                                                                    |
|    | Workstream, Release                                       | Release or programme risks are those that affect the programme.                                                                                                    |
|    | (PLT, PGC) risk?                                          | Programme risks are monitored by the PLT with a subset of these being reported to the PGC. Changes to programme risks are required to be approved by PLT members at the monthly Programme Risk Meeting (PRM).                                 |
| 3. | How do I write a<br>good risk<br>description?             | <ul> <li>Risks should be written with the following details:</li> <li>Risk event: What event could impact the achievement of an objective</li> <li>Triggers: What would cause this risk event to occur</li> </ul>                             |
|    |                                                           | <ul> <li>Consequences: what are the consequences on achieving an objective if the risk event occurs.</li> </ul>                                                                                                    |
|    |                                                           | <ul> <li>Example of Risk Event:</li> <li>There is a risk that there is unauthorised (and non-malicious) disclosure of confidential information</li> </ul>                                                                                     |
|    |                                                           | <ul><li>Triggers:</li><li>Lack of awareness of data sharing process and tools</li></ul>                                                                                                    |
|    |                                                           | <ul> <li>The IR standard for data sharing and tools has not been well-<br/>communicated to all staff</li> </ul>                                                                                                    |
|    |                                                           | <ul> <li>The LearnIR security modules do not cover all of IR"s standard data<br/>sharing process and tools</li> </ul>                                                                                                    |
|    |                                                           | <ul> <li>Consequences:</li> <li>Inadvertent disclosure of customer confidential information</li> <li>Loss of public trust and confidence</li> </ul>                                                                                           |
|    |                                                           | <ul> <li>Damage to IR's reputation</li> <li>Lawsuit and/or compensation to affected customers</li> <li>Privacy complaint/Ministerial inquiry</li> </ul>                                                                                       |
| 4. | Who can be a risk<br>owner?                               | Anyone can be a risk owner. The risk owner should be the person that<br>is responsible for overseeing that the risk is mitigated appropriately.<br>Frequently this will be a team lead, workstream lead, PLT member, or<br>programme manager. |
| 5. | What is a mitigation?                                     | A mitigation is an action that is or will support the reduction of the likelihood and / or consequence of the risk event from occurring.                                                                                                    |
|    |                                                           | Note: The programme considers all controls and treatments as mitigations.                                                                                                    |
| 6. | What are the differences between                          | Inherent risk (or "initial" risk): This is the risk rating before any action has been taken to manage the risk.                                                                                                    |
|    | an inherent, current<br>and residual risk?                | Current risk: This is the risk rating with current mitigations already in place.                                                                                                    |

# **Frequently Asked Questions (FAQ)**

Residual risk (or "target" risk): This is a predicted risk rating that can be expected once the relevant mitigation(s) have been completed and implemented.

| 7.  | How do I correctly<br>assess risks? Where<br>do I find the right<br>risk matrix,<br>consequence and<br>likelihood tables to<br>use? | <ul> <li>The following criteria should be applied to support your risk assessment (including risk matrices)</li> <li>For Programme, Release and Sub-Programme level risks and issues, please use the "Enterprise" Risk Consequence Criteria</li> <li>For Workstream level risks and issues, please use the "Project" Risk Consequence Criteria</li> </ul>                                   |
|-----|----------------------------------------------------------------------------------------------------|----------------------------------------------------------------------------------------------------|
| 8.  | How often should<br>risks be reviewed?                                                                                              | Your risks should get reviewed at least monthly.<br><b>Note</b> : For programme level risks, the PMO may also request from risk<br>owners' information and/ or updates (over and above the regular<br>monthly meetings) to support various governance reporting<br>requirements (e.g. PGC, Risk and Assurance Committee).                                                                   |
| 9.  | When do I close a<br>risk?                                                                                                    | Workstream, release and programme risks for closure require the<br>approval from the risk owner. These should only be closed once the risk<br>event can no longer materialise.<br>Closure of programme risks are required to be approved by PLT<br>members at the monthly Programme Risk Meeting (PRM). The PMO will<br>ensure these are captured in the Programme Risk Meetings dashboard. |
| 10. | Where do I go to find<br>out more about the<br>Programme Risk<br>Meeting (PRM)?                                                     | The Risks & Issues SharePoint site displays meeting detail including location. Please refer to the PRM Terms of Reference for more information.                                                                                                    |
| 11. | Where can I go to<br>find more general<br>tips and guidance<br>with regard to<br>managing risks and<br>issues in JIRA?              | Refer to the General Tips and Guidance - Risks and Issues guide which<br>includes instruction on how to create filters, dashboards, bulk editing<br>and more.<br>The BT PMO Tools team may also be able to assist with more technical<br>queries. Contact: BTPMOTools BTPMOTools@ird.govt.nz.                                                                                               |